# Zasady bezpieczeństwa

# Polityka haseł

# Efektywne stosowanie haseł

- Musimy zdać sobie sprawę jak ważne są silne hasła. Cały rozbudowany mechanizm bezpieczeństwa systemu Windows staje się bezradny w przypadku jeśli napastnik zaloguje się jako użytkownik o nieograniczonych możliwościach.
- Hasła są elementarnym narzędziem mającym na celu pomagać systemowi weryfikować użytkownika.

#### Tworzenie silnych haseł

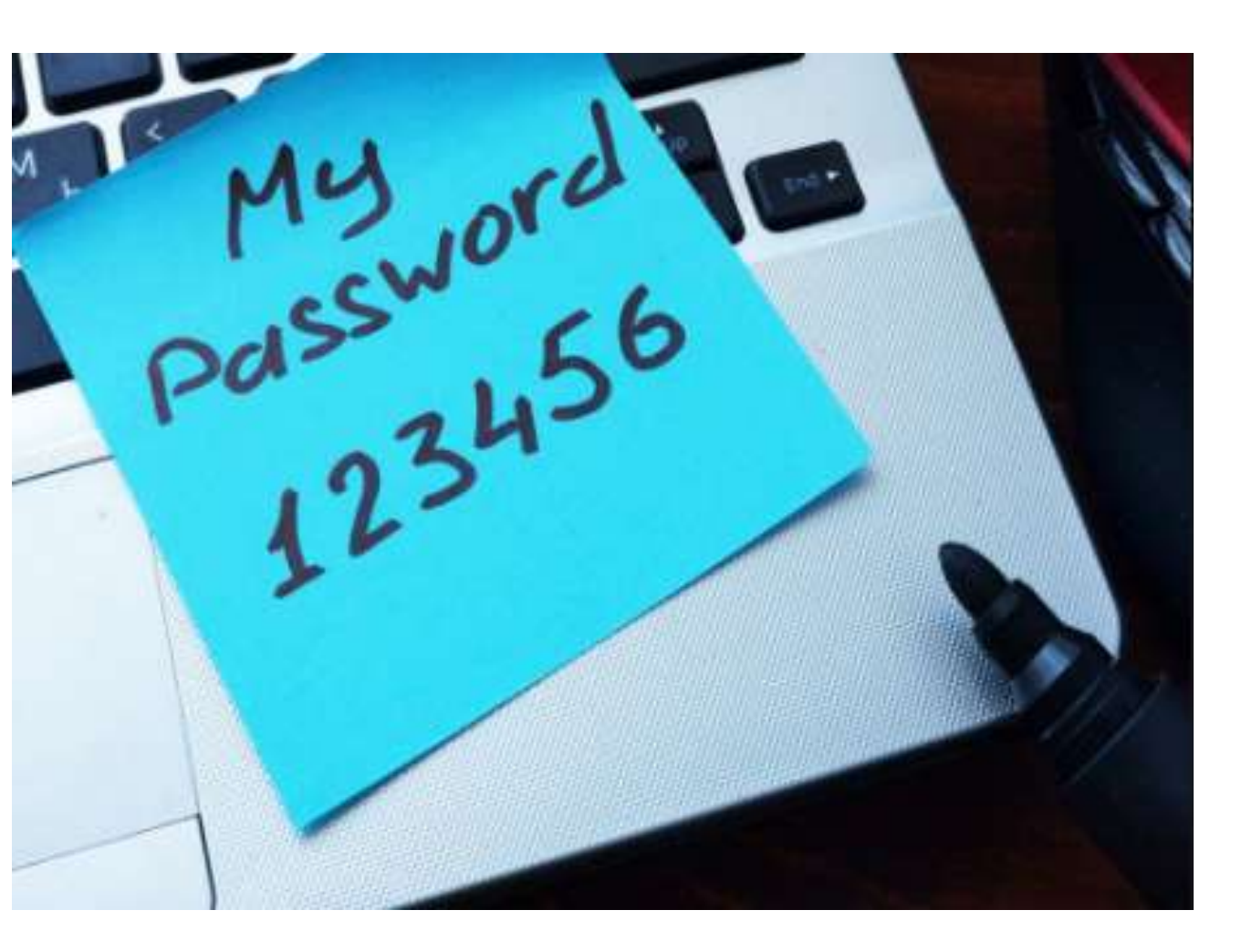

Typowym błędem użytkowników komputerów jest, że jako haseł używają imion, ulubionych nazwy, miejsca, dat.

#### Tworzenie silnych haseł

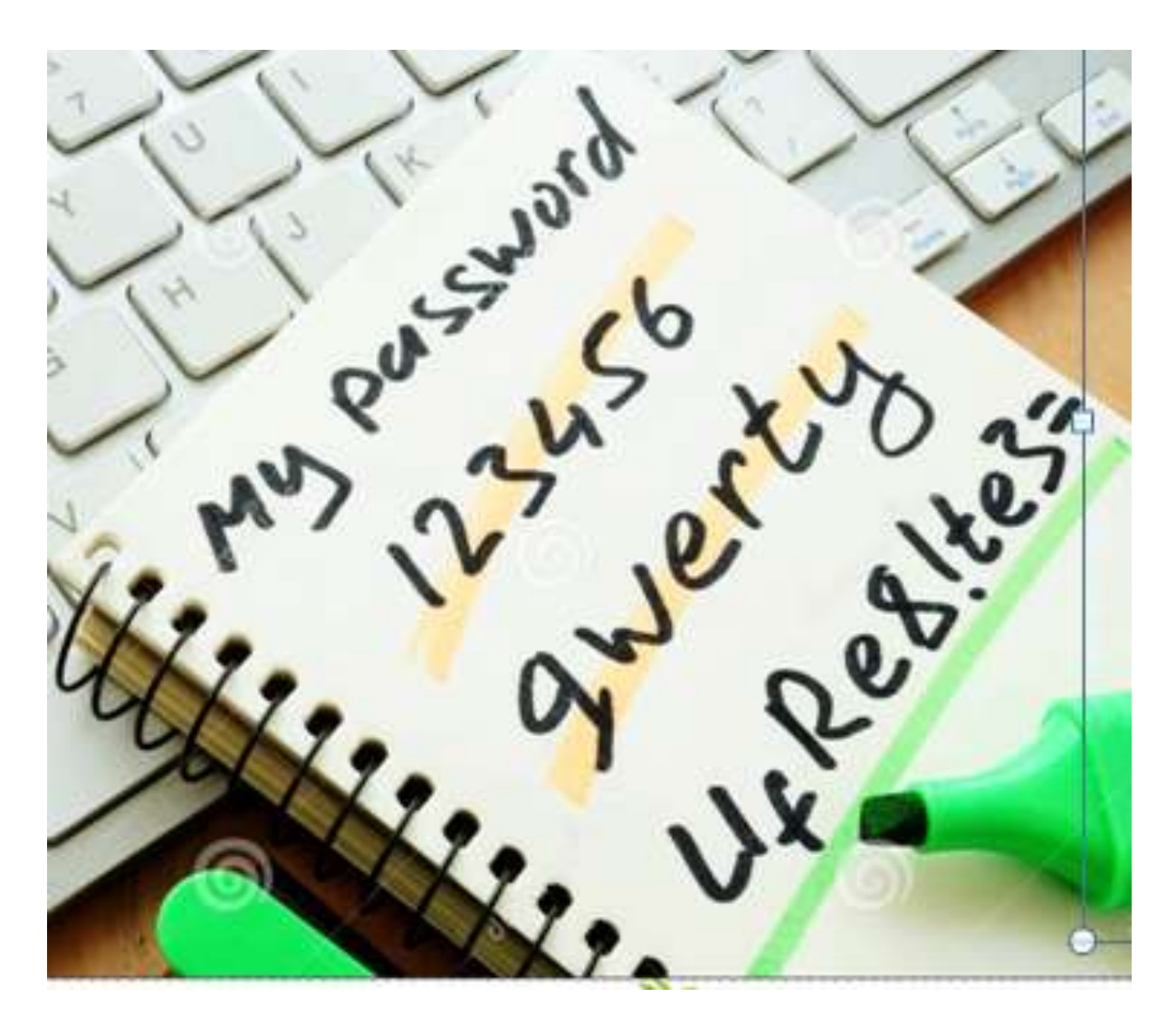

Dobry kod powinien zawierać przynajmniej 8 znaków i jest kombinacją cyfr, symboli, małych i dużych liter.

#### Najpopularniejsze hasła w 2015 roku:

-123456 password -12345678-qwerty -12345-123456789-football -1234-1234567 -baseball -welcome -1234567890-abc123

- -111111
- -1qaz2wsx
- -dragon
- -master
- -monkey
- -letmein
- -login
- -princess
- -qwertyuiop
- -solo
- -passw0rd
- -starwars

# DROPIK,PL

# Tworzenie silnych haseł

 Dodatkowo powinien być okresowo zmieniany i nikomu poza nami nie może być znany.

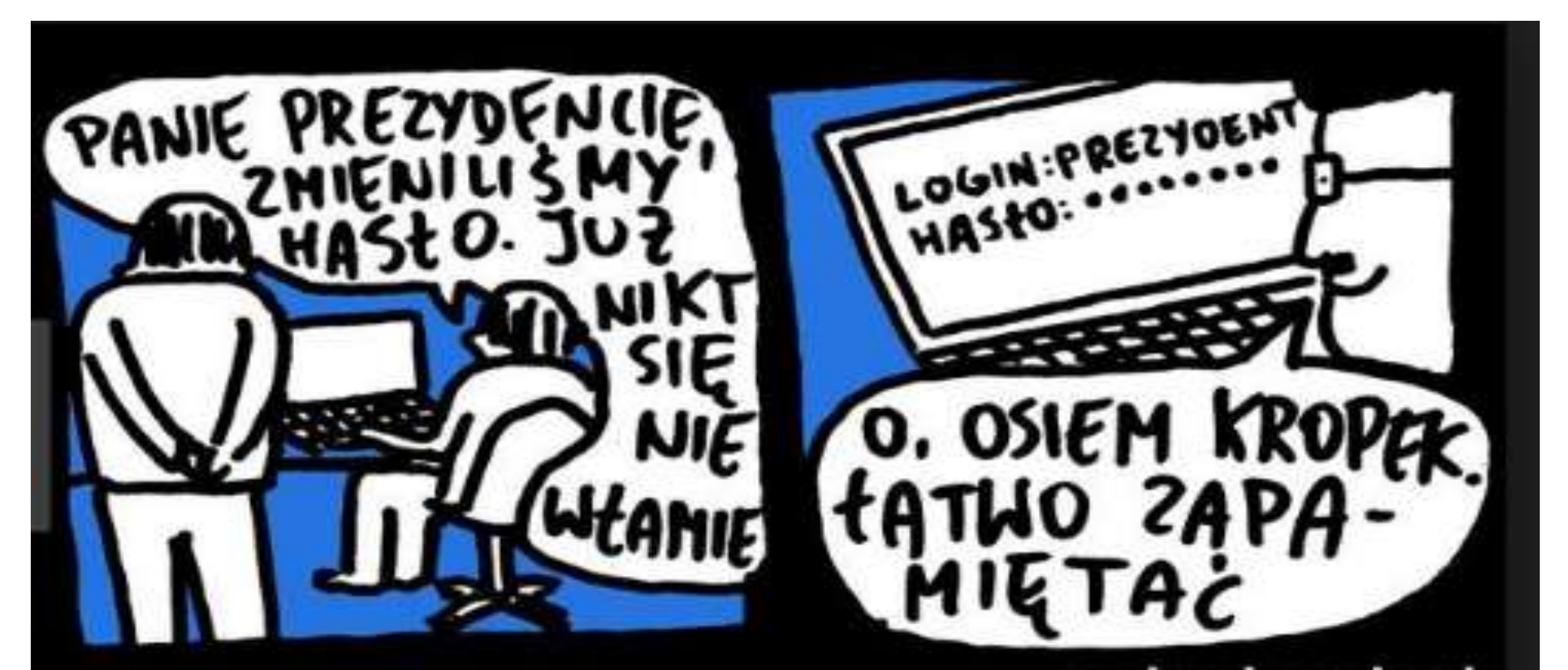

#### Zemsta doskonała

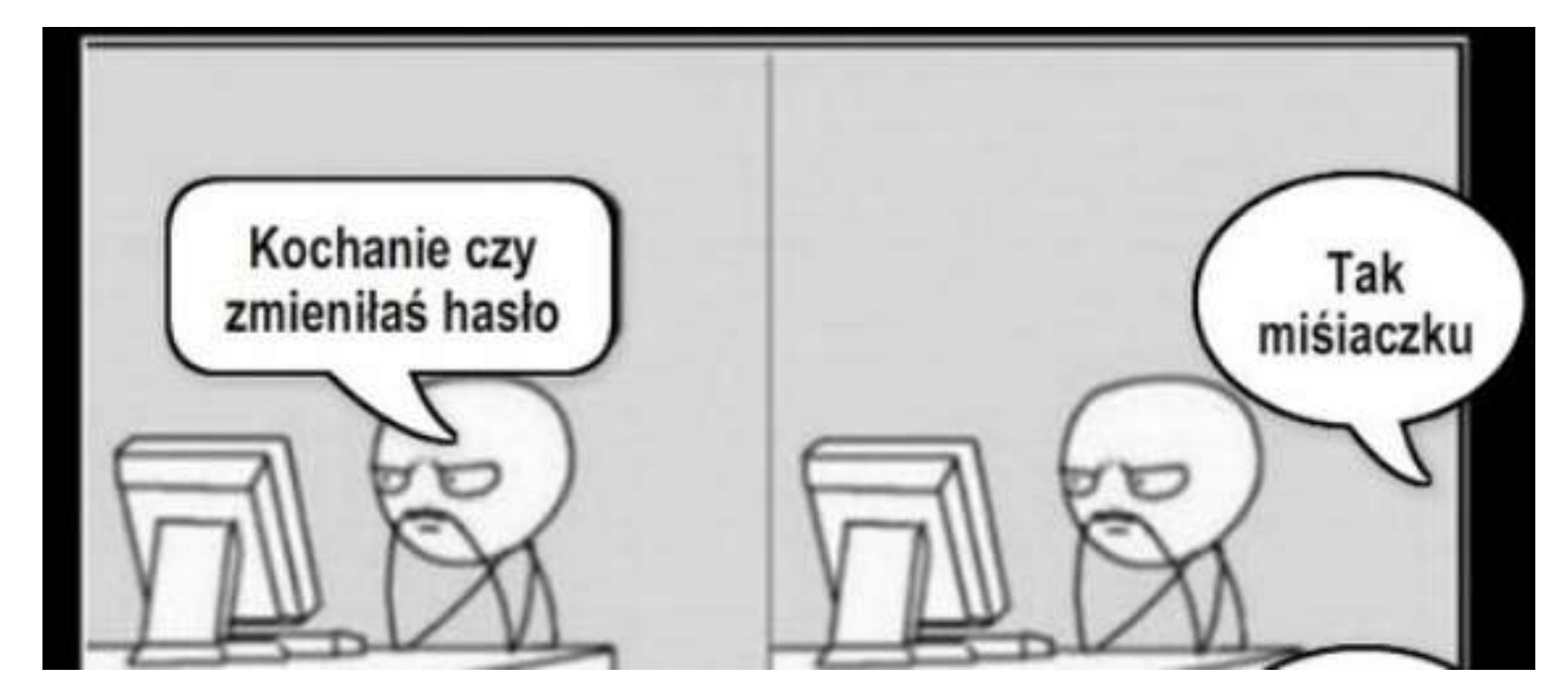

#### Zemsta doskonała

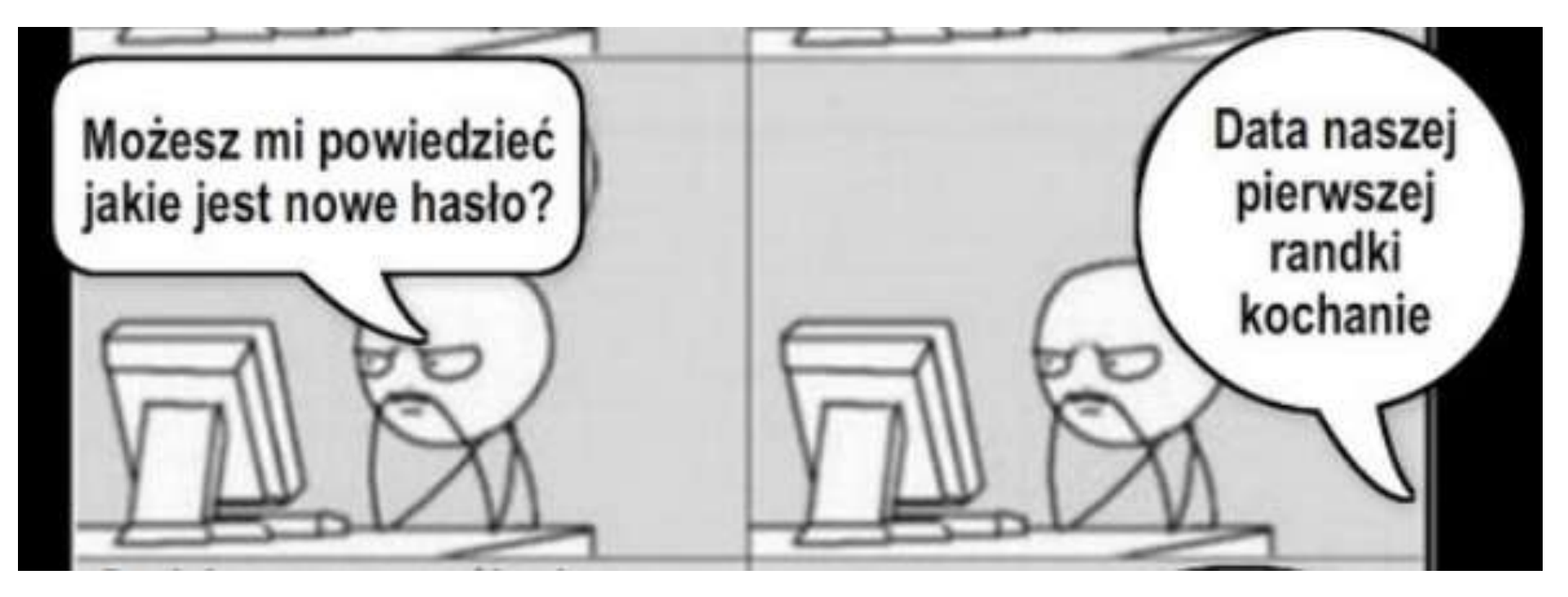

#### Zemsta doskonała

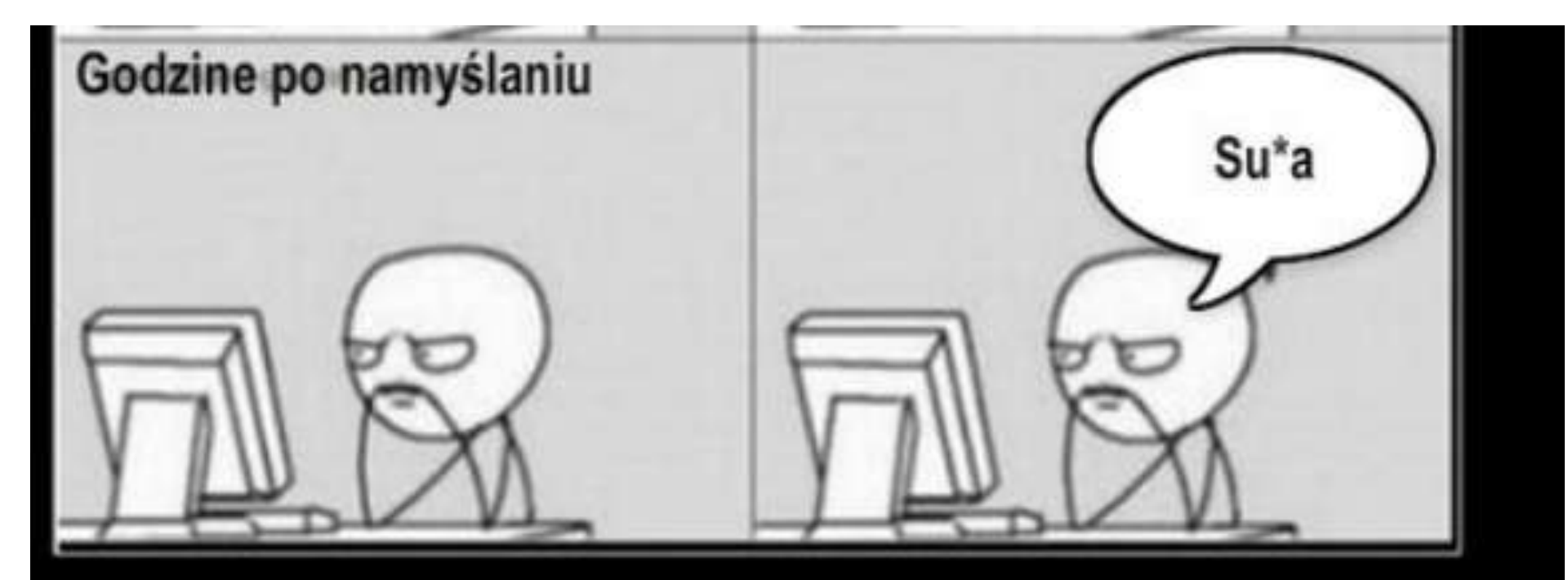

#### Zemsta

Doskonała

# Tworzenie silnych haseł

 Do wykorzystania mamy dowolne znaki, także spacje. Stosowanie spacji w hasłach pomaga tworzyć długie frazy. Jednak nie należy używać spacji jako pierwszego lub ostatniego znaku, gdyż niektóre aplikacje obcinają te pozycje.

# Tworzenie silnych haseł

- Tworzenie hasła wykorzystując jakąś frazę:
  - "Juventus Turyn wygrał z AC Milan 2-1", tworzę hasło: "JTwzAM2-1".

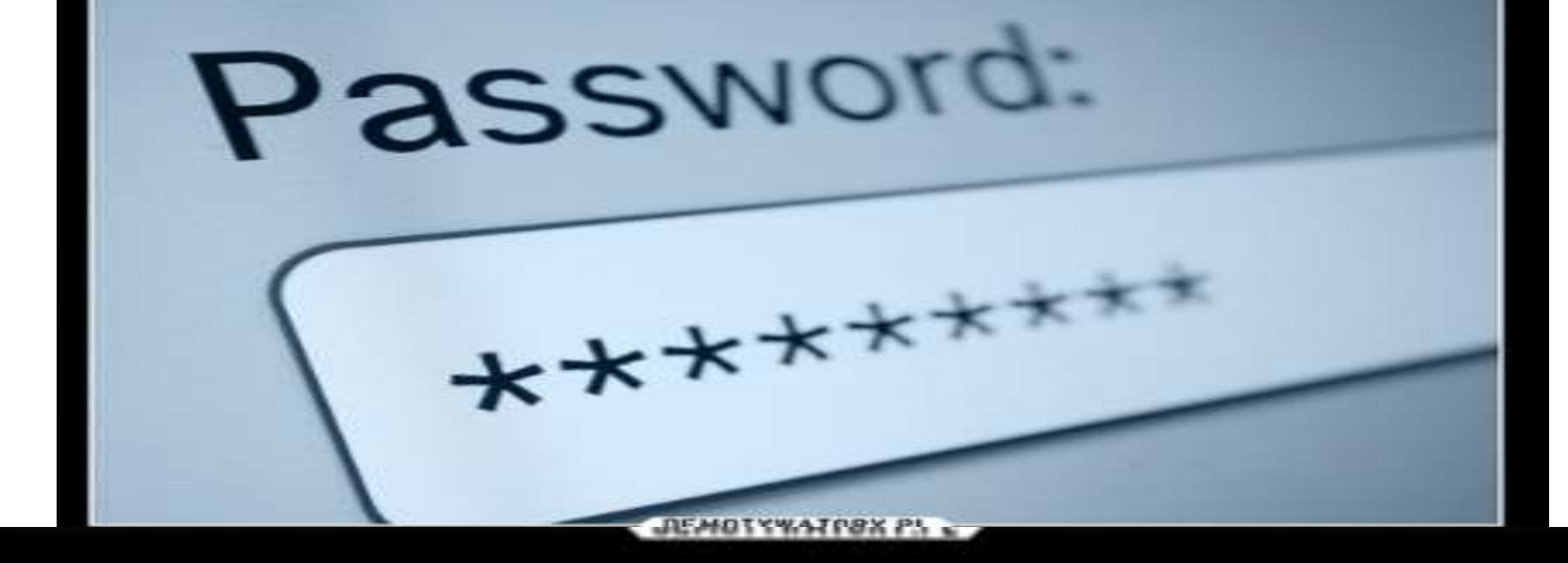

Przepraszamy, twoje hasło musi zawierać - przynajmniej jedną wielką literę, dwie cyfry, jakiś symbol, ukrytą wiadomość, tajemne zaklęcie, hieroglif egipski i włos jednorożca Przyznaj, że też nienawidzisz, kiedy to się dzieje

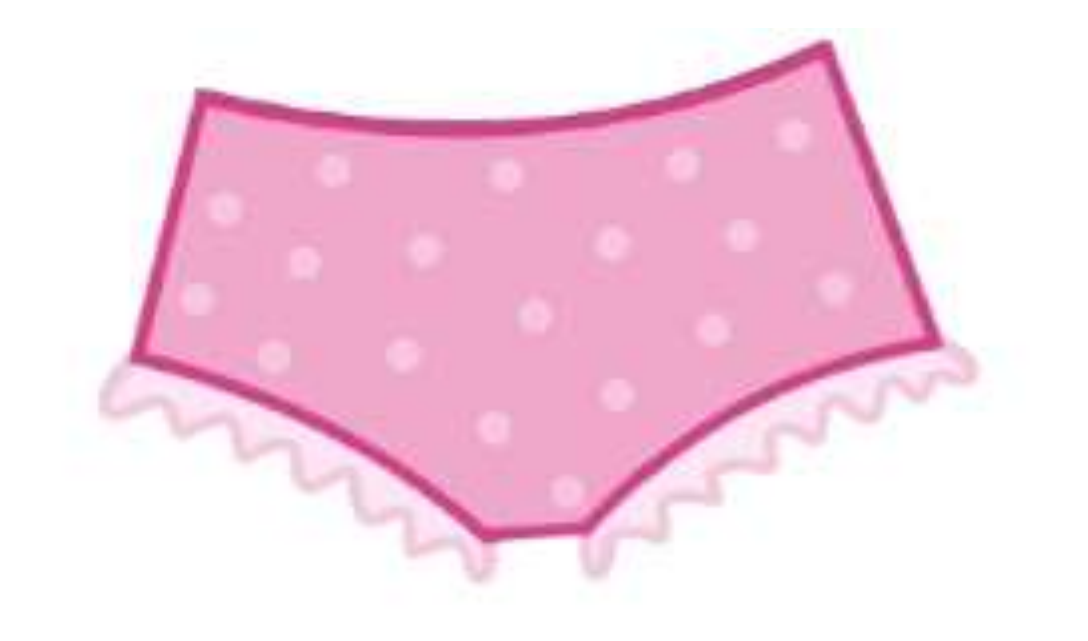

Hasła są jak majtki – należy je zmieniać często, nie zostawiać na widoku i nie pożyczać obcym GIODO

#### net user użytkownik hasło

Zamiast *hasło* możemy wpisać jedną z trzech wartości:

#### 1) Ustalone hasło

#### NDOWS∖system32>net user kasia tajne

\* - System poprosi o wpisanie hasła,
 dobra opcja kiedy my tworzymy konto a
 użytkownik sam wpisuje sobie kod;

C:\WINDOWS\system32>net user kasia \* Wpisz hasło dla użytkownika: Wpisz hasło ponownie w celu potwierdzenia: Polecenie zostało wykonane pomyślnie.

3) **/random** - System sam wygeneruje 8znakowe hasło i je wyświetli.

C:\WINDOWS\system32>net user kasia /random Hasło dla kasia to: c\$SpaLTf Polecenie zostało wykonane pomyślnie.

#### Klasyfikacja metod uwierzytelniania

- Użytkownicy mogą być uwierzytelniani na podstawie jednej lub kilku informacji pochodzących z następujących zbiorów:
- Tego, co użytkownik wie tajny tekst np. hasło znane tylko użytkownikowi i systemowi.
   W procesie rejestracji jest ono wprowadzane przez użytkownika i sprawdzane przez system.

#### Klasyfikacja metod uwierzytelniania

 Tego, co użytkownik posiada - klucz, plakietka, karta pomagające w weryfikacji użytkownika.
 W metodzie <u>hasło-odzew</u> (*challenge-response*) użytkownik dysponuje kartą wyświetlającą identyfikator liczbowy. Można stosować również metodę haseł jednorazowych.

#### Klasyfikacja metod uwierzytelniania

- Tego, kim użytkownik jest (techniki biometryczne) –
- cechy fizyczne (odciski palców, odciski dłoni, wzorzec siatkówki) lub
- behawioralne (wzorzec głosu, podpis), które można zapamiętać i porównać.

 Przystawka secpol.msc pozwala na zarządzanie zabezpieczeniami na komputerze. Pozwala m.in. na ustawiane zasad logowania i tworzenia haseł oraz na przypisywanie praw użytkownikom i grupom.

- Przystawkę secpol.msc uruchamiamy za pomocą narzędzia uruchom ( akcesoria systemu)
- Lub przez konsolę wpisując polecenie secpol.msc

### Główne okno przystawki

| 🛃 Zasady zabezpieczeń lokalnych                                                                                                    |                                                                                                    |                                                                                                    |
|----------------------------------------------------------------------------------------------------|----------------------------------------------------------------------------------------------------|----------------------------------------------------------------------------------------------------|
| Plik Akcja Widok Pomoc                                                                                                    |                                                                                                    |                                                                                                    |
| <ul> <li>Ustawienia zabezpieczeń</li> <li>Zasady konta</li> <li>Zasady lokalne</li> <li>Zapora systemu Windows z zabezpieczeniami zaawansowanymi</li> <li>Zasady menedzera listy sieci</li> <li>Zasady kluczy publicznych</li> <li>Zasady ograniczeń oprogramowania</li> <li>Zasady tterewenia anlikaciemi</li> </ul> | Nazwa<br>Zasady konta<br>Zasady lokalne<br>Zapora systemu Windows z zabezpieczen<br>Zasady menedzera listy sieci<br>Zasady kluczy publicznych<br>Zasady ograniczeń oprogramowania | Opis<br>Zasady blokowania hasła i konta<br>Zasady inspekcji, praw użytkowników i opcji zabezpieczeń<br>Zapora systemu Windows z zabezpieczeniami zaawansowanymi<br>Nazwy sieciowe, ikony i lokalizacje zasad grup. |
| <ul> <li>Zasady sterowana apinecjani</li> <li>Zasady zabezpieczeń IP w Komputer lokalny</li> <li>Konfiguracja zaawansowanych zasad inspekcji</li> </ul>                                                                                                    | <ul> <li>Zasady sterowania aplikacjami</li> <li>Zasady zabezpieczeń IP w Komputer loka</li> <li>Konfiguracja zaawansowanych zasad ins</li> </ul>                                  | Zasady sterowania aplikacjami<br>Administracja zabezpieczeniami protokołu internetowego (IPsec). Zarza<br>Konfiguracja zaawansowanych zasad inspekcji                                                              |

- W oknie secpol.msc widzimy listę folderów, których zawartość pozwala nam na administrowanie lokalnymi zabezpieczeniami komputera:
- Zasady konta
- Zasady lokalne
- Zapora systemu Windows zabezpieczeniami zaawansowanymi

- Zasady menedżera listy sieci
- Zasady kluczy publicznych
- Zasady ograniczeń oprogramowania
- Zasady sterowania aplikacjami(program AppLocker)
- Zasady zabezpieczeń IP w Komputer lokalny
- Konfiguracja zaawansowanych zasad inspekcji

# Zasady konta

| DEL ALAT MELL DURING                                                                                                    |                                                                                                    |                                                                  |
|----------------------------------------------------------------------------------------------------|----------------------------------------------------------------------------------------------------|------------------------------------------------------------------|
| Plik Akcja Widok Pomoc<br>← → 2 🔂 😼 🖬 🖬                                                                                                    |                                                                                                    |                                                                  |
| 🚹 Ustawienia zabezpieczeń                                                                                                    | Zasady                                                                                                    | Ustawien                                                         |
| <ul> <li>Zasady konta</li> <li>Zasady hasel</li> <li>Zasady blokady konta</li> <li>Zasady lokalne</li> <li>Zapora systemu Windows z zabezpieczeniami zaawansowanymi</li> <li>Zasady menedzera listy sieci</li> <li>Zasady kluczy publicznych</li> <li>Zasady sterowania aplikacjami</li> <li>Zasady zabezpieczeń JP w Komputer lokalny</li> <li>Konfiguracja zaawansowanych zasad inspekcji</li> </ul> | <ul> <li>Hasło musi spełniać wymagania co do złożoności</li> <li>Maksymalny okres ważności hasła</li> <li>Minimalna długość hasła</li> <li>Minimalny okres ważności hasła</li> <li>Wymuszaj tworzenie historii haseł</li> <li>Zapisz hasła korzystając z szyfrowania odwracalnego</li> </ul> | Wyłączor<br>42 dni<br>0 znaków<br>0 dni<br>0 pamięta<br>Wyłączor |

 Aby przejść do zasad dotyczących haseł wszystkich kont otwieramy węzeł Ustawienia zabezpieczeń\Zasady konta\Zasady haseł.

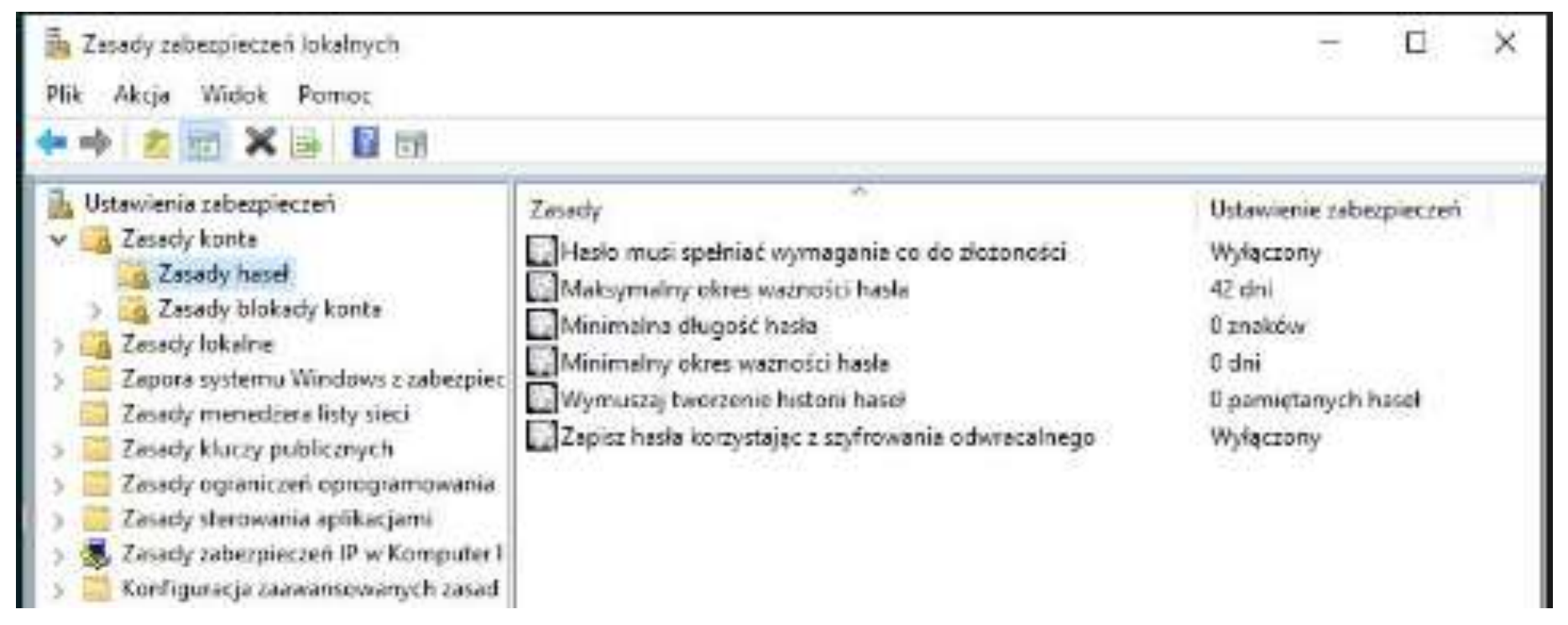

 Mamy do dyspozycji listę następujących zasad (otwieramy je klikając wybraną dwukrotnie):

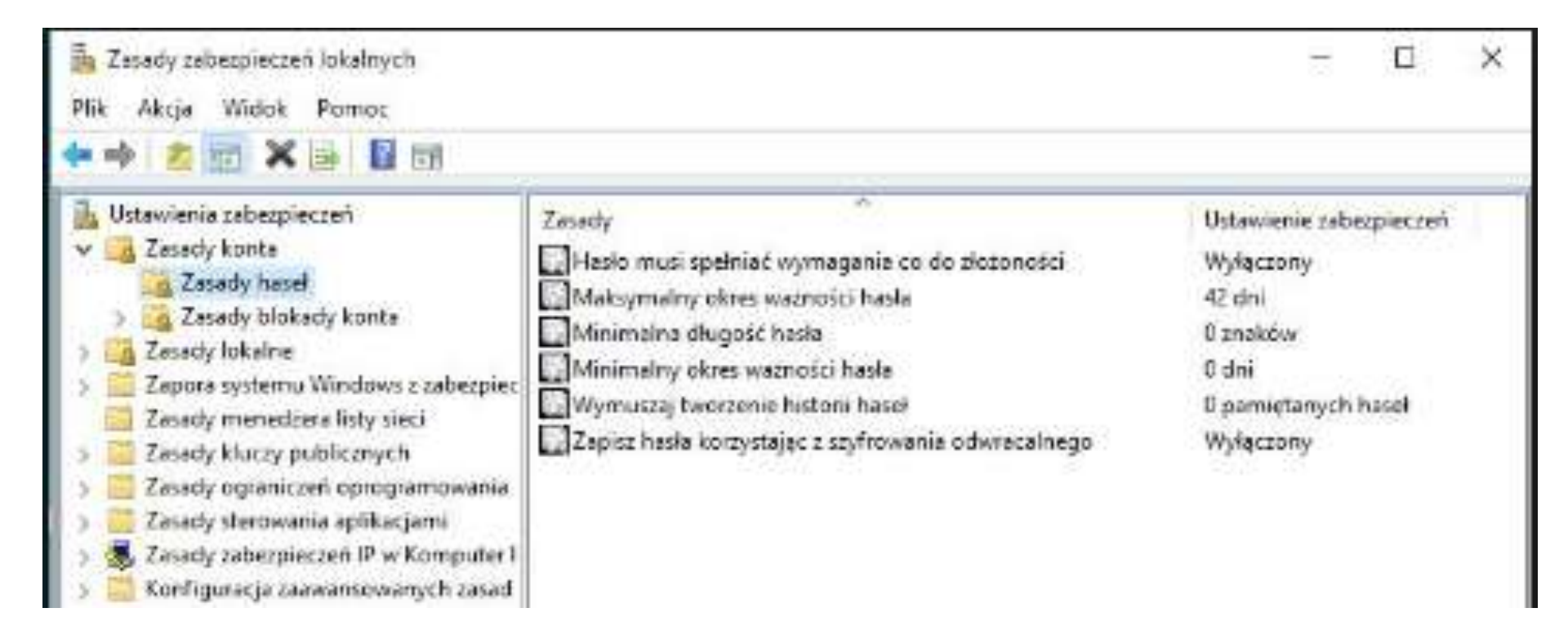

 Wymuszaj tworzenie historii haseł. Windows tworzy listę dotychczasowych haseł (maksymalnie 24), dzięki której może kontrolować, aby użytkownik nie zmieniał hasła na takie, które juz wcześniej stosował.

 Jeśli korzystamy z tej funkcji powinniśmy też ustawić minimalny okres ważności hasła. W ten sposób nie pozwolimy na to, aby użytkownik mógł zmieniać sobie wielokrotnie hasło, a następnie znowu podać takie, jakie miał dotychczas.

 Maksymalny okres ważności hasła. Ustawiamy tu okres ważności konta (maksymalnie 999 dni). Aby dla wybranego konta wyłączyć tą funkcję, należy w przystawce Użytkownicy i grupy lokalne otworzyć właściwości konta i zaznaczyć Hasło nigdy nie wygasa.

 Minimalny okres ważności konta. Czyli liczba dni (maksymalnie 999), po upływie których hasło może być zmienione.

- Minimalna długość hasła. Maksymalnie 14 znaków.
- Zmiana tego ustawienia nie wpływa na dotychczasowe hasła.

- Hasła muszą spełniać wymagania co do złożoności.
- Włączenie zasady oznacza: hasła muszą mieć przynajmniej 6 znaków, muszą zawierać małe, duże litery, cyfry i symbole, nie mogą zawierać części nazwiska ani nazwy użytkownika.
- Zmiana nie wpływa na dotychczasowe hasła.

- Zapisz hasła dla wszystkich użytkowników w domenie, korzystając z szyfrowania odwracalnego.
- Włączenie powoduje zapisywanie haseł otwartym tekstem, a nie w postaci zaszyfrowanej. Stosuje się to bardzo rzadko, jedynie w celu uzyskania kompatybilności ze starszymi aplikacjami.

#### Odzyskiwanie zapomnianego hasła

- Jeśli często zmieniamy hasła, które są długie i skomplikowane, to wysoce prawdopodobne jest to, że kiedyś możemy zapomnieć o jednym z nich. Najrozsądniej jest zabezpieczyć się przed takim przypadkiem, tworząc dysk resetowania hasła.
- Dzięki niej możemy zalogować się do systemu, nie znając hasła. Możemy ją utworzyć tylko dla naszego lokalnego profilu.

# dysk resetowania hasła

 Z dysku możemy skorzystać w momencie, gdy zapomnimy hasła do naszego profilu, wybierając stosowną opcję podczas operacji logowania. Należy jednak pamiętać, aby nie udostępniać stworzonego dysku osobom trzecim, gdyż dzięki niemu mogą one dostać się do naszego profilu.

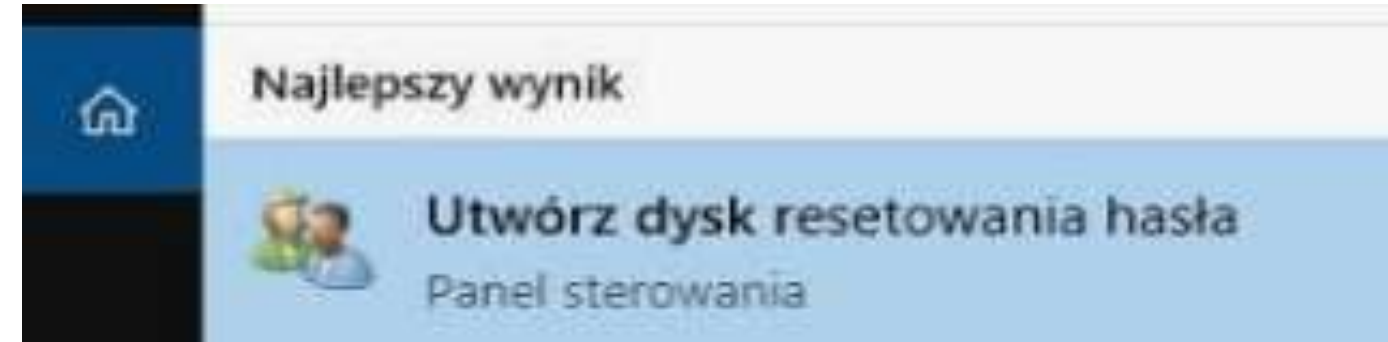

#### Podłączamy przygotowany pendrive do komputera, a następnie przechodzimy do opcji *Utwórz dysk resetowania hasła*

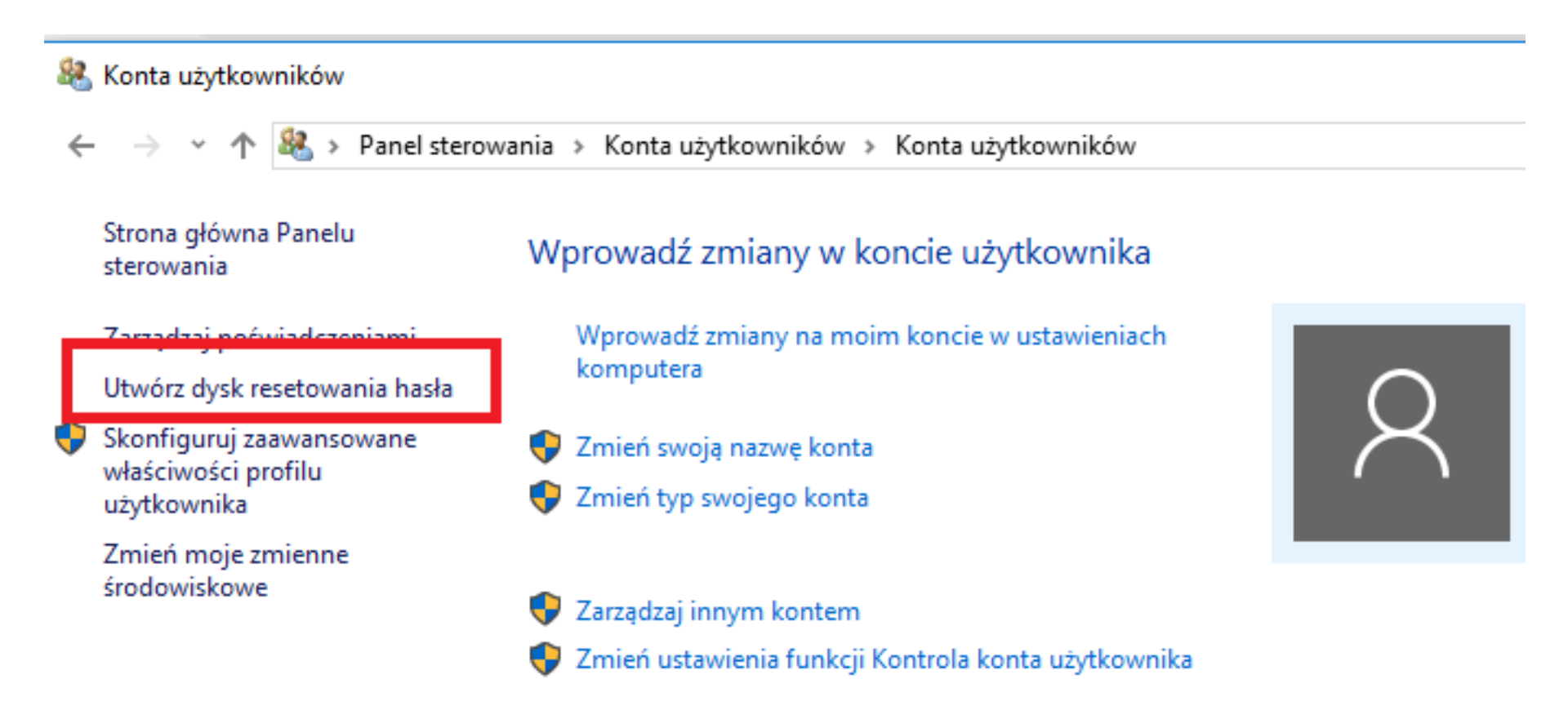

 Skutecznym zabezpieczeniem przed użytkownikiem czy programem usiłującym się włamać do systemu przez podawanie kolejno różnych haseł jest ustawienie zasad blokady kont.

| B. Zaradu tabatojacted lokalouch         |                      |                      | _ | л   |
|------------------------------------------|----------------------|----------------------|---|-----|
| Plik Akcja Widok Pomoc                   |                      |                      |   | 100 |
| 🗢 🏕 🙋 📆 🗟 🖬 📷                            |                      |                      |   |     |
| 🛼 Ustawienia zabezpieczeń                | Nazwa                | Opis                 |   |     |
| Zasady konta                             | Zasady haset         | Zasady hasel         |   |     |
| <ul> <li>Zasady blokady konta</li> </ul> | Zasady blokady konte | Zasady blokady konta |   |     |
| > 🛃 Zasady lokalne                       |                      |                      |   |     |

#### Otwieramy węzeł Ustawienia zabezpieczeń\Zasady konta\Zasady blokady konta

| <u>Plik A</u> kcja <u>W</u> idok Pomo <u>c</u>                                                                                                    |                                                                                                    |                                                                              |
|----------------------------------------------------------------------------------------------------|----------------------------------------------------------------------------------------------------|------------------------------------------------------------------------------|
| 🕨 🔿 🙋 💼 🗟 💼                                                                                                    |                                                                                                    |                                                                              |
| <ul> <li>Ustawienia zabezpieczeń</li> <li>Zasady konta</li> <li>Zasady hasel</li> <li>Zasady blokady konta</li> <li>Zasady lokalne</li> <li>Zapora systemu Windows z zabezpie</li> <li>Zasady menedzera listy sieci</li> <li>Zasady kluczy publicznych</li> <li>Zasady sterowania aplikacjami</li> <li>Zasady zabezpieczeń IP w Komputer</li> <li>Konfiguracja zaawansowanych zasa</li> </ul> | Zasady<br>Czas trwania błokady konta<br>Próg blokady konta<br>Wyzeruj licznik blokady konta po<br>ec<br>a<br>r I<br>d | Ustawienie zabezpieczeń<br>30 minut<br>5 nieudanych prób zalo<br>30 minutach |

# Zasady blokady kont

 Czas trwania blokady konta. Liczba wyznaczająca czas zablokowania użytkownika. Wartość 0 oznacza zablokowanie konta na zawsze (do czasu odblokowania go przez administratora). Maksymalna wartość to 9999 minut, czyli około 69 dni.

# Zasady blokady kont

 Próg blokady konta. Liczba (od 1 do 999) wyznaczająca limit nieudanych logowań w ustalonym okresie czasu, którego przekroczenie powoduje zablokowanie konta.

# Zasady blokady kont

• Wyzeruj licznik blokady konta po. Liczba (od 0 do 99999 minut) wyznaczająca okres, w ciągu którego obowiązuje limit nieudanych prób logowania. Jeśli ustalimy 10 minut oznacza to, że po tym okresie liczba prób jest zerowana i odliczanie zaczyna się od początku.

# Zasady lokalne

| Plik Akcja Widok Pomoc                                                                                                    |                                                                                                    |
|----------------------------------------------------------------------------------------------------|----------------------------------------------------------------------------------------------------|
| 🗢 🔿 🙋 🔂 🔒 📓 🖬                                                                                                    |                                                                                                    |
| 🚡 Ustawienia zabezpieczeń                                                                                                    | Zasady                                                                                                    |
| <ul> <li>Zasady konta</li> <li>Zasady haseł</li> <li>Zasady blokady konta</li> <li>Zasady lokalne</li> <li>Zasady inspekcji</li> <li>Przypisywanie praw użytkownika</li> <li>Opcje zabezpieczeń</li> <li>Zapora systemu Windows z zabezpieczeniami zaawansowanymi</li> <li>Zasady menedzera listy sieci</li> <li>Zasady kluczy publicznych</li> </ul> | <ul> <li>Przeprowadzanie inspekcji zdarzeń logowania na kontach</li> <li>Przeprowadź inspekcję dostępu do obiektów</li> <li>Przeprowadź inspekcję dostępu do usługi katalogowej</li> <li>Przeprowadź inspekcję śledzenia procesów</li> <li>Przeprowadź inspekcję użycia uprawnień</li> <li>Przeprowadź inspekcję zarządzania kontami</li> <li>Przeprowadź inspekcję zdarzeń logowania</li> <li>Przeprowadź inspekcję zdarzeń systemowych</li> <li>Przeprowadź inspekcję zmian zasad</li> </ul> |

# Zasady lokalne

- Opcje zasad lokalnych dzielą się na trzy podfoldery:
  - Zasady inspekcji
  - Przypisywanie praw użytkownika
  - Opcje zabezpieczeń

# Zasady inspekcji

- Zasady inspekcji pozwalają na inspekcjonowanie konkretnych zdarzeń na komputerze i powiadamianie, gdy zakończą się powodzeniem lub niepowodzeniem.
- Aby zmienić ustawienia zasady należy nacisnąć prawym przyciskiem myszy na zasadę, otworzyć okno *Właściwości* i wybrać interesujące nas ustawienia.

# Zasady inspekcji

| L Ustawienia zabezpieczeń                                                                                                    | Zasady                                                                                                    |
|----------------------------------------------------------------------------------------------------|----------------------------------------------------------------------------------------------------|
| <ul> <li>Zasady konta</li> <li>Zasady haseł</li> <li>Zasady blokady konta</li> <li>Zasady lokalne</li> <li>Zasady inspekcji</li> <li>Przypisywanie praw użytkownika</li> <li>Opcje zabezpieczeń</li> <li>Zapora systemu Windows z zabezpieczeniami zaawan</li> <li>Zasady menedżera listy sieci</li> <li>Zasady kluczy publicznych</li> <li>Zasady sterowania aplikacjami</li> <li>Zasady zabezpieczeń IP w Komputer lokalny</li> <li>Konfiguracja zaawansowanych zasad inspekcji</li> </ul> | <ul> <li>Przeprowadzanie inspekcji zdarzeń logowania na kontac</li> <li>Przeprowadź inspekcję dostępu do obiektów</li> <li>Przeprowadź inspekcję dostępu do usługi katalogowej</li> <li>Przeprowadź inspekcję użycia uprawnień</li> <li>Przeprowadź inspekcję zarządzania kontami</li> </ul> |
|                                                                                                    | Dokonuj inspekcji tych prób:                                                                                                    |
|                                                                                                    | Sukces                                                                                                    |
|                                                                                                    | Nepowodzenie                                                                                                    |

 Sekcja Przypisywanie praw użytkownika pozwala na nadawanie lub odmawianie określonym użytkownikom lub grupom określonych praw.

| Zasady zabezpieczeń lokalnych                                                                                                    |                                                                                                    |                                                                                                    |
|----------------------------------------------------------------------------------------------------|----------------------------------------------------------------------------------------------------|----------------------------------------------------------------------------------------------------|
| Plik Akcja Widok Pomoc                                                                                                    |                                                                                                    |                                                                                                    |
| 🗢 🤿 🔀 🗔 😼 🖬 🖬                                                                                                    |                                                                                                    |                                                                                                    |
| <ul> <li>Ustawienia zabezpieczeń</li> <li>Zasady konta</li> <li>Zasady haseł</li> <li>Zasady lokalne</li> <li>Zasady lokalne</li> <li>Zasady inspekcji</li> <li>Przypisywanie praw użytkownika</li> <li>Opcje zabezpieczeń</li> <li>Zapora systemu Windows z zabezpieczeniami zaawansowanymi</li> <li>Zasady menedżera listy sieci</li> <li>Zasady kluczy publicznych</li> <li>Zasady sterowania aplikacjami</li> <li>Zasady zabezpieczeń IP w Komputer lokalny</li> <li>Konfiguracja zaawansowanych zasad inspekcji</li> </ul> | Zasady Casady Ca | Ustawienie :<br>Administrat<br>USŁUGA LO<br>USŁUGA LO<br>NT SERVICE<br>Administrat<br>Administrat<br>Wszyscy,US<br>Gość<br>HomeGrouj |

 Aby dodać lub usunąć użytkowników lub grupy z danej zasady należy nacisnąć prawym przyciskiem myszy na zasadę, otworzyć okno Właściwości, a następnie użyć opcji Dodaj użytkownika lub grupę lub Usuń.

| <ul> <li>Ustawienia zabezpieczeń</li> <li>Zasady konta</li> <li>Zasady haseł</li> <li>Zasady blokady konta</li> <li>Zasady lokalne</li> <li>Zasady inspekcji</li> <li>Przypisywanie praw użytkownika</li> <li>Opcje zabezpieczeń</li> </ul>                                  | Zasady<br>Blokuj strony w pamięci<br>Debuguj programy<br>Dodaj stacje robocze do domeny<br>Dostosuj przydziały pamięci dla procesów<br>Działanie jako część systemu operacyjnego<br>Generuj inspekcje zabezpieczeń |  |
|----------------------------------------------------------------------------------------------------|----------------------------------------------------------------------------------------------------|--|
| <ul> <li>Zasady menedzera listy sieci</li> <li>Zasady kluczy publicznych</li> <li>Zasady ograniczeń oprogramowania</li> <li>Zasady sterowania aplikacjami</li> <li>Zasady zabezpieczeń IP w Komputer lokalny</li> <li>Konfiguracja zaawansowanych zasad inspekcji</li> </ul> | Własciwosci: Zamknij system         Ustawianie zabezpieczeń lokalnych       Wyjaśnianie         Zamknij system         Administratorzy         Operatorzy kopii zapasowych         Użytkownicy                     |  |

# Opcje zabezpieczeń

 Zakładka Opcje zabezpieczeń zawiera spis zasad warunkujących stopień zabezpieczeń komputera. Aby dokonać modyfikacji w zasadzie musimy kliknąć na nią prawym przyciskiem myszy, wybrać pozycję Właściwości i dokonać odpowiednich zmian w oknie ustawień zasady.

# Opcje zabezpieczeń

| Zasady zabezpieczeń lokalnych                                                                                                    |                                                                                                    |
|----------------------------------------------------------------------------------------------------|----------------------------------------------------------------------------------------------------|
| Plik Akcja Widok Pomoc                                                                                                    |                                                                                                    |
| 🗢 🏟   📶 🔒 🛛 🖬                                                                                                    |                                                                                                    |
| <ul> <li>Ustawienia zabezpieczeń</li> <li>Zasady konta</li> <li>Zasady blokady konta</li> <li>Zasady lokalne</li> <li>Zasady inspekcji</li> <li>Przypisywanie praw użytkownika</li> <li>Opcje zabezpieczeń</li> <li>Zasady menedżera listy sieci</li> <li>Zasady kluczy publicznych</li> <li>Zasady ograniczeń oprogramowania</li> <li>Zasady sterowania aplikacjami</li> <li>Zasady zabezpieczeń IP w Komputer lokalny</li> <li>Konfiguracja zaawansowanych zasad inspekcji</li> </ul> | Zasady<br>Blokuj strony w pamięci<br>Dobuguj programy<br>Dodaj stacje robocze do domeny<br>Dostosuj przydziały pamięci dla procesów<br>Działanie jako część systemu operacyjnego<br>Generuj inspekcje zabezpieczeń<br>Logowanie w trybie usługi<br>Logowanie w trybie usługi<br>Logowanie w trybie wsadowym<br>Eduj i zwalniaj sterowniki urządzeń<br>Modyfikuj etykietę obiektu<br>Modyfikuj wartości środowiskowe oprogramowania<br>Obejdź sprawdzanie przy przechodzeniu<br>Odmawiaj logowania za pomocą usług pulpitu zdal<br>Odmowa logowania lokalnego<br>Odmowa logowania w trybie usługi<br>Odmowa logowania w trybie usługi |

## Zarządzanie kontami poprzez NET ACCOUNTS

- NET ACCOUNTS uaktualnia bazę kont użytkowników i zmienia hasło oraz wymagania logowania dla wszystkich kont.
- Użyte bez opcji, NET ACCOUNTS wyświetla bieżące ustawienia hasła i ograniczeń logowania oraz informacje o domenie.

#### Zarządzanie kontami poprzez NET ACCOUNTS

net help accounts

Składnia tego polecenia jest następująca:

```
NET ACCOUNTS
[/FORCELOGOFF:{minuty | NO}] [/MINPWLEN:długość]
     [/MAXPWAGE:{dni | UNLIMITED}] [/MINPWAGE:dni]
     [/UNIQUEPW:liczba] [/DOMAIN]
```

# /FORCELOGOFF:{minuty | NO}

Ustawia liczbę minut, przez które użytkownik może być zalogowany przed wymuszeniem wylogowania wskutek wygaśnięcia konta lub ważności godzin logowania. NO, wartość domyślna, zapobiega wymuszaniu wylogowania.

#### net accounts /forcelogoff:5

# /MINPWLEN : długość

Ustawia minimalną liczbę znaków w haśle. Zakres długości hasła wynosi od 0 do 14 znaków; wartość domyślna to 6 znaków.

#### net accounts /MINPWLEN:9

# /MAXPWAGE : {dni | UNLIMITED}

Ustawia maksymalną liczbę dni ważności hasła. UNLIMITED ustala nieograniczony czas ważności hasła. Wartość /MAXPWAGE nie może być mniejsza od wartości /MINPWAGE. Zakres wynosi od 1 do 999; domyślnie wartość się nie zmienia.

# net accounts / MAXPWAGE: Unlimited

# /MINPWAGE : dni

Ustawia minimalną liczbę dni, które muszą minąć, zanim użytkownik może zmienić hasło. Wartość 0 ustawia brak tego ograniczenia. Zakres wynosi od 0 do 999; wartość domyślna to 0 dni. Wartość /MINPWAGE nie może być większa od wartości /MAXPWAGE.

#### >net accounts /MINPWAGE:5

# /UNIQUEPW:liczba

Wymaga, aby hasło użytkownika było unikatowe, poprzez określoną liczbę zmian hasła. Największa wartość to 24.

#### ≀net accounts ∕UNIQUEPW:4

# /DOMAIN

Wykonuje operacje na kontrolerze domeny w bieżącej domenie. W innym wypadku operacje te są dokonywane na komputerze lokalnym.

# net accounts /DOMAIN

## Wyświetlenie ustawień kont

#### net accounts

Po jakim czasie od wygaśnięcia czasu wymuszać wylogowanie?: Nigdy Minimalny okres ważności hasła (dni): 0 Maksymalny okres ważności hasła (dni): 42 Minimalna długość hasła: 0 Długość zapamiętywanej historii haseł: Brak Próg blokady: Nigdy Czas trwania blokady (minuty): 30 Okno obserwowania blokady (minuty): 30 Rola komputera: